### Dear Sir/Madame

Kindly Click on the Below link to make payment for the past week. That is from Sept  $16^{th}$  to  $20^{th}$ .

Instruction.

- 1. Locate your ward by Name and Grade. The Amount will be displayed.
- 2. If you have multiple wards, kindly select them all.
- 3. The total will be due, and payment can be initiated in many forms.( Momo, Bank, Debit Cards , Wallets )
- 4. The technology is by Hubtel and its safe.
- 5. If you have any Issues, Contact us via Email so we can address them

### To Make payment

https://mysay.io/submissions/fe44dcfb-cc48-41d6-9ae6-2831bdd045c7

Note the Window for Next week also open with new form of ordering. We have below the two links. One for lower grades and Other for Higher grades.

Payment will be requested at the end of submission automatically. Until you pay and confirm payment the process will not completed. Please make sure you confirm payment at the end of the process.

#### **Instructions for Ordering**

- 1. Select the meal, Snack and Drink if applicable for that day.
- 2. Select quantity for that meal, naturally just 1. Will get the developer to remove this unnecessary step of selecting quantity since no child will eat two portions.
- 3. Proceed to pay automatically

# Ordering form Link for Kindergarten to Grade 3

https://mysay.io/submissions/7a757cf1-4041-4acb-b54b-44acc91e850d

# Ordering form Link for Grade 4 to 6

https://mysay.io/submissions/333225f8-7354-4b8c-96a8-3e6b14d730f2

note this message will be sent via whatsapp as well